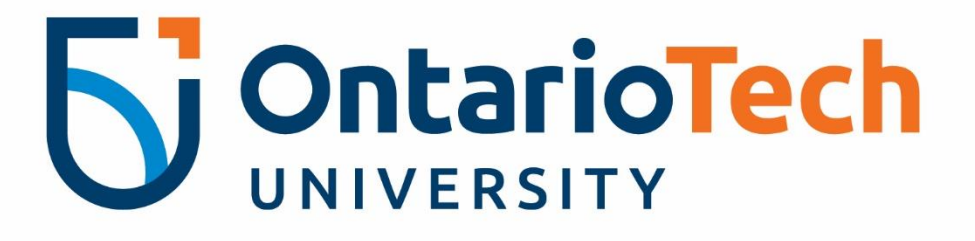

# Connecting to the Logitech flexible hybrid audio visual equipment

Instruction Manual for Board Rooms

For technical issues, please contact the IT Service Desk at 905.721.3333 or ext. 3333, OPTION #4.

These instructions will be reviewed periodically for accuracy and will be updated as needed.

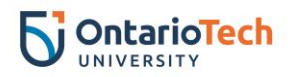

## Table of Contents

| Connecting to the TV in the room                        | 2 |
|---------------------------------------------------------|---|
| Google Meet: Setting audio and video                    | 3 |
| Kaltura: Setting audio and video                        | 4 |
| Zoom: Setting audio and video                           | 5 |
| Setting up the view and microphone for remote attendees | 6 |

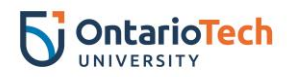

#### Connecting to the TV in the room

• Turn on the TV in the room by using the TV remote located on the table and pressing the **Power** button located on the top left-hand side.

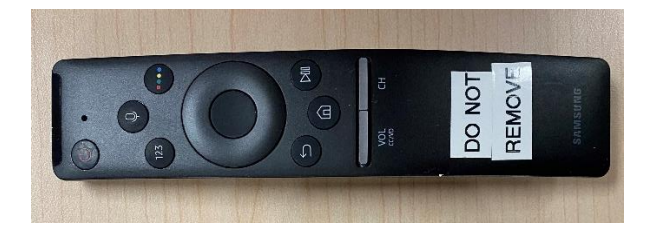

• Re-start your laptop if it has been in sleep mode and connect the USB-C cable to the side of your laptop as shown below.

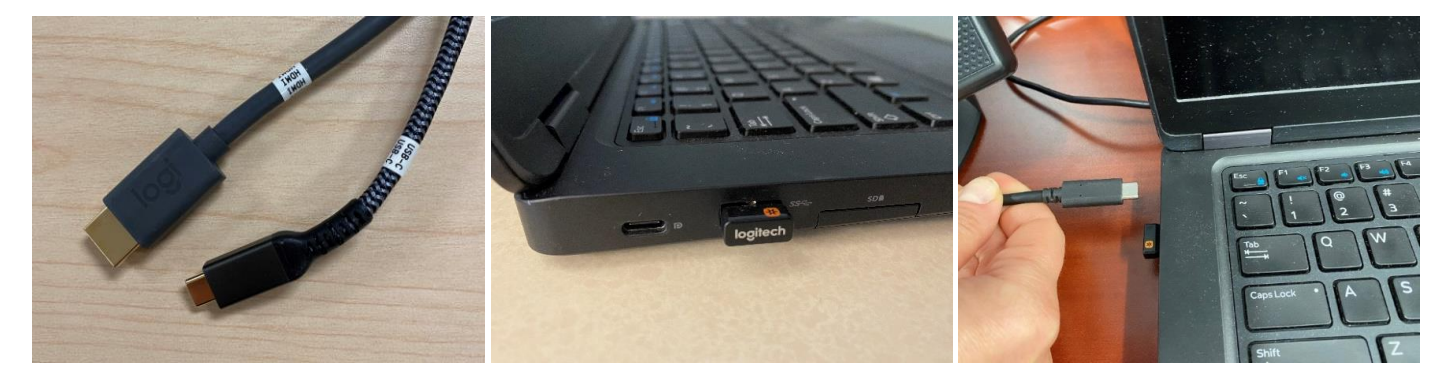

• Your laptop desktop screen should now be displayed on the TV.

Please note: If your PC does not have an USB-C port, please contact the IT Service Desk to have a loaner issued for one-time use.

• Select your virtual platform (Google Meet, Kaltura or Zoom) to learn how to setup view and sound. Once set, your laptop should remember your preferences and connect every time.

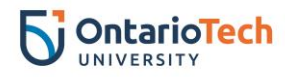

#### Google Meet: Setting audio and video

Please note: This set of instructions is required to be completed in the room with Flexible Hybrid Learning equipment and are one-time set up. Once set, your laptop should remember your preferences and connect every time.

- Open your Google Meet link.
- Select the three dots located on the bottom of the screen.

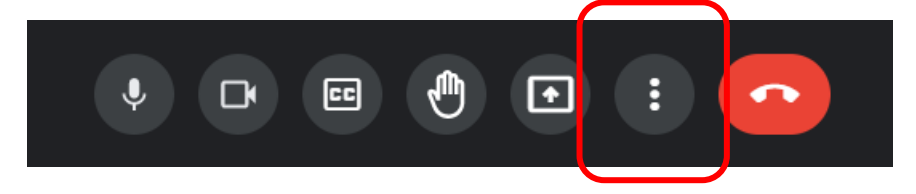

- Select **Settings** from the menu.
- Under the Audio tab select as the following:
  - Microphone: Default Echo Cancelling Speakerphone (Logi Rally Audio)
  - Speakers: Default Echo Cancelling Speakerphone (Logi Rally Audio)

| Settings      | ×                                                                            |  |  |  |
|---------------|------------------------------------------------------------------------------|--|--|--|
| ð Audio       | Microphone                                                                   |  |  |  |
|               | Communications - Echo Cancelling Speakerphone (Logi Rally Audio) (046d:0885) |  |  |  |
| U Video       | Default - Microphone (ThinkPad Thunderbolt 3 Dock USB Audio) (17ef:3083)     |  |  |  |
| Host controls | Host controls Echo Cancelling Speakerphone (Logi Rally Audio) (046d:0885)    |  |  |  |
|               | Microphone (ThinkPad Thunderbolt 3 Dock USB Audio) (17ef:3083)               |  |  |  |
|               | Microphone Array (Realtek Audio)                                             |  |  |  |
|               | Stereo Mix (Realtek Audio)                                                   |  |  |  |
|               |                                                                              |  |  |  |

- Under the Video tab, select as the following:
  - Camera: Logi Rally Camera
  - Send resolution (maximum): High definition (720p)
  - Receive resolution (maximum): High definition (720p)

|          | Camera                        |   |  |
|----------|-------------------------------|---|--|
| ſ        | Logi Rally Camera (046d:0881) | ~ |  |
|          | Send resolution (maximum)     |   |  |
| С        | High definition (720p)        | ~ |  |
|          | Receive resolution (maximum)  |   |  |
| <b>[</b> | High definition (720p)        | ~ |  |
|          |                               |   |  |

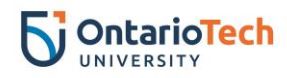

### Kaltura: Setting audio and video

Please note: This set of instructions is required to be completed in the room with Flexible Hybrid Learning equipment and are one-time set up. Once set, your laptop should remember your preferences and connect every time.

- Open your Kaltura link.
- Select the gear icon located on the left side top banner.

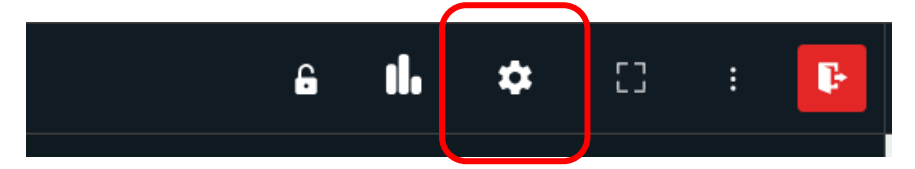

- Select the following:
  - Under **Select webcam**: Logi Rally Camera
  - Under **Select microphone**: Communications Echo Cancelling Speakerphone
  - Under Select audio output: Communications Echo Cancelling Speakerphone

| Room Settings       |                                |  |  |  |  |  |
|---------------------|--------------------------------|--|--|--|--|--|
| Device Settings     | Select webcam                  |  |  |  |  |  |
| Access & Security   | Logi Rally Camera (046d:08 🗸 🗸 |  |  |  |  |  |
|                     | Select microphone              |  |  |  |  |  |
| Room Mode           | Communications - Echo Ca 🗸     |  |  |  |  |  |
| Default Permissions | Select audio output            |  |  |  |  |  |
| Quick Poll Settings | Communications - Echo Ca v     |  |  |  |  |  |

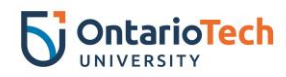

#### Zoom: Setting audio and video

Please note: This set of instructions is required to be completed in the room with Flexible Hybrid Learning equipment and are one-time set up. Once set, your laptop should remember your preferences and connect every time.

- Open your Zoom link.
- Select the **Stop Video** arrow up to open up the camera menu and select **Logi Rally Camera**.

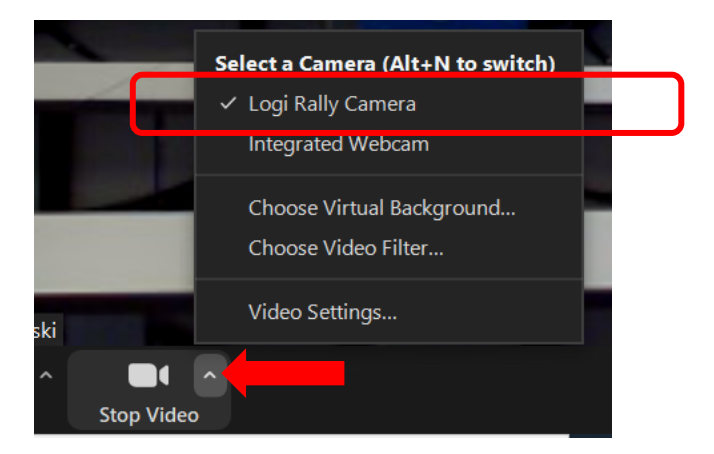

- Select the **Mute** arrow up and select as follows:
  - Under Select a Microphone menu select: Echo Cancelling Speakerphone (Logi rally Audio)
  - Under Select a Speaker menu, select: Echo Cancelling Speakerphone (Logi Rally Audio)

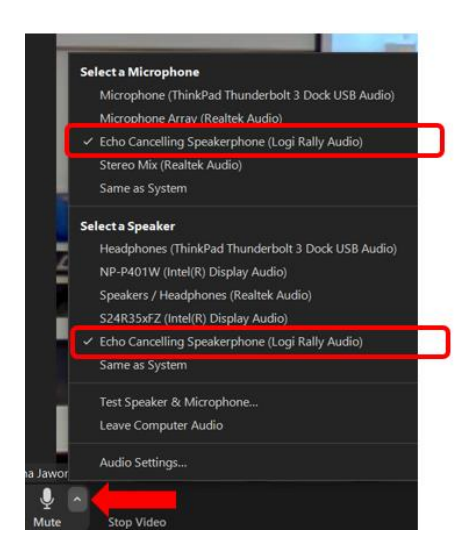

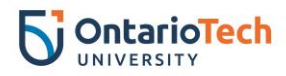

## Setting up the view and microphone for remote attendees

#### View for remote attendees

- Use the remote attached to the table to set the classroom view for your remote attendees. There are two pre-sets available:
  - 1. Closer view of the room.
  - 2. Wider view of the room.

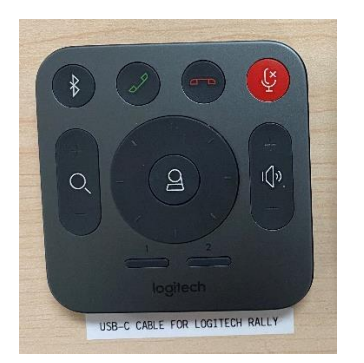

#### **Microphone**

• Locate the microphone on the table.

| Light off: Microphone not selected | Light on: Microphone<br>active | Light red: Microphone<br>muted. Touch top of mic to<br>unmute |
|------------------------------------|--------------------------------|---------------------------------------------------------------|
|                                    |                                |                                                               |